# USB-SIO絶縁変換器2 USBSIO\_2 取扱説明書

有限会社ビーリバーエレクトロニクス 第1版 2020.1.14

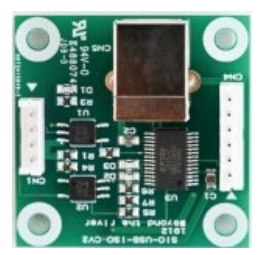

# 第1章 ご使用になる前に

- ◆特徴
- ◆製品構成
- ◆各部の機能と名称

第2章 使い方

- ◆ハードウエア接続
  - ■USB接続、デバイスドライバインストゥール
- ■RS485機器接続

◆スレーブ側ソフトウエアの注意点

第3章 仕様

- ◆ハードウエア仕様
- ◆大きさ、外形寸法

◆お問い合わせ

2

5

# 第1章 ご使用になる前に

## ◆特徴

■本ボードはUSB信号を絶縁したSIO(TXD, RXD)信号に変換する変換器です。ボーレート9 600bps~115.2Kbps対応、電源はUSBから取りますので準備不要です。SIO側の電源 は3.3V~5Vが使用できます。

■USBとSIOが電気的に絶縁されています。

■SIO側で電源をOFF、ONにしてもUSB側のデバイスドライバを再読み込みする必要がありません。

■USB、パソコン側のノイズの影響をSIO側で受けにくくします。
■大きさは39×39×15mmです。重さは約10g。

■特に調整が必要な部分はありません。

#### ◆製品構成

#### 本ボードは

#### 1. 基板本体

- 2. ハーネス 15 cm
- 3. 取扱説明書(本書)

から構成されます。

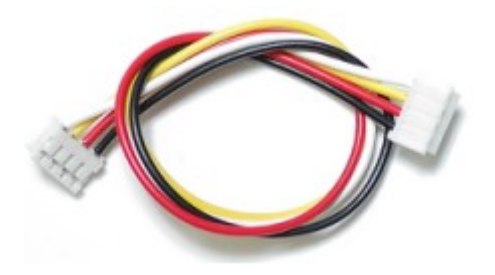

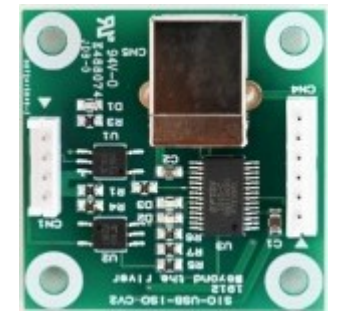

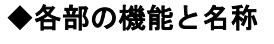

CN4 USB信号※

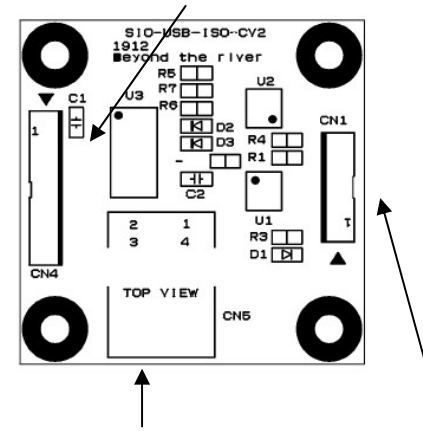

CN5 USB Bコネクタ CN1 SIO (TXD, RXD) コネクタ

※CN4 USB信号は、USBコネクタを別な部分に設置したい場合に使用します。

## 第2章 使い方

## ◆ハードウエア接続

■USB接続、デバイスドライバインストゥール

本基板はUSBインターフェイスにFTDI社のFT232RLを使用しています。このICは仮想C OM、ダイレクトドライバの2種類の使い方が可能です。Windows10では自動的にインスツールされます。

それ以外のOSでは以下より使用するOSに対応したデバイスドライバをダウンロードして下さい。 Windows, MacOS, Linux, android 用などがあります。

http://www.ftdichip.com/FTDrivers.htm

デバイスドライバのインストゥール方法は「FT232RL デバイスドライバ」等で検索してください。 例がたくさんあります。

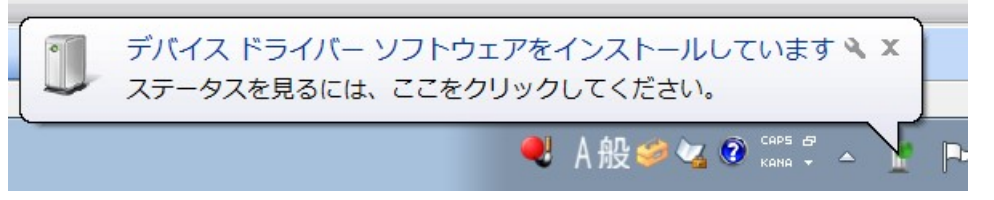

「新しいハードウエアがインストールされ、使用準備ができました」と表示されたらOKです。次回から USBケーブルを挿入すればUSBとして認識され動作します。

スタート→コントロールパネル→デバイスマネージャを見ることにより、2種類のデバイスドライバが インストゥールされたことが確認できます。

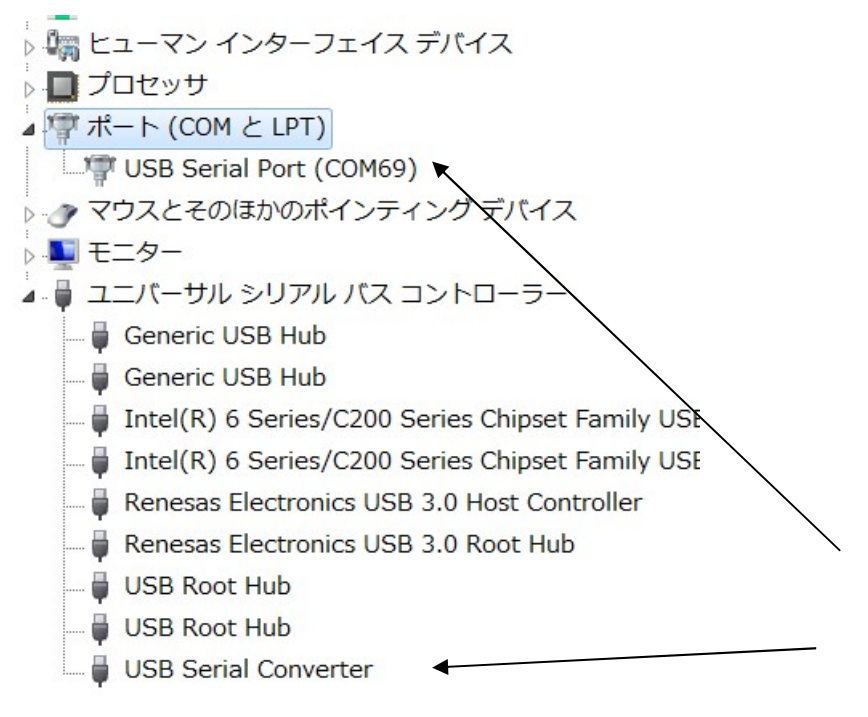

2種類のデバイスドライバ(VCP 仮想COM, D2XX ダイレクトドライブ)、USBコネクタを抜 くとこれらは消えます。 USB SerialPort(COM69)のCOM番号は変更可能です。変更方法は「COMポート の変更」等で検索して下さい。

#### ■SIO接続

基板側コネクタ B4B-EH(JST) ソケットEHR-4 ピン BEH-001T-P0.6

| 番号 | 名称      |
|----|---------|
| 1  | RXD     |
| 2  | ТХО     |
| 3  | +3.3~5V |
| 4  | GND     |

弊社のRL78104CPUボード等、SIO端子が用意されているものに添付コネクタで直接接続して USBとして使用できます。+3.3V~5Vで使用できます。

### 第3章 仕様

# ◆ハードウエア仕様

| USB-SIO変換器 | 仕様                 |
|------------|--------------------|
| 使用IC       | FT232RL FTDI社      |
| ボーレート      | 9600bps~115. 2Kbbs |
| 電源         | USBから供給、外部印加不要     |
| SIOVベル     | +3. 3V~5V          |
| 絶縁         | フォトカプラTLP2361相当    |
| 大きさ        | 39×39×15mm         |
| 重さ         | 10g                |

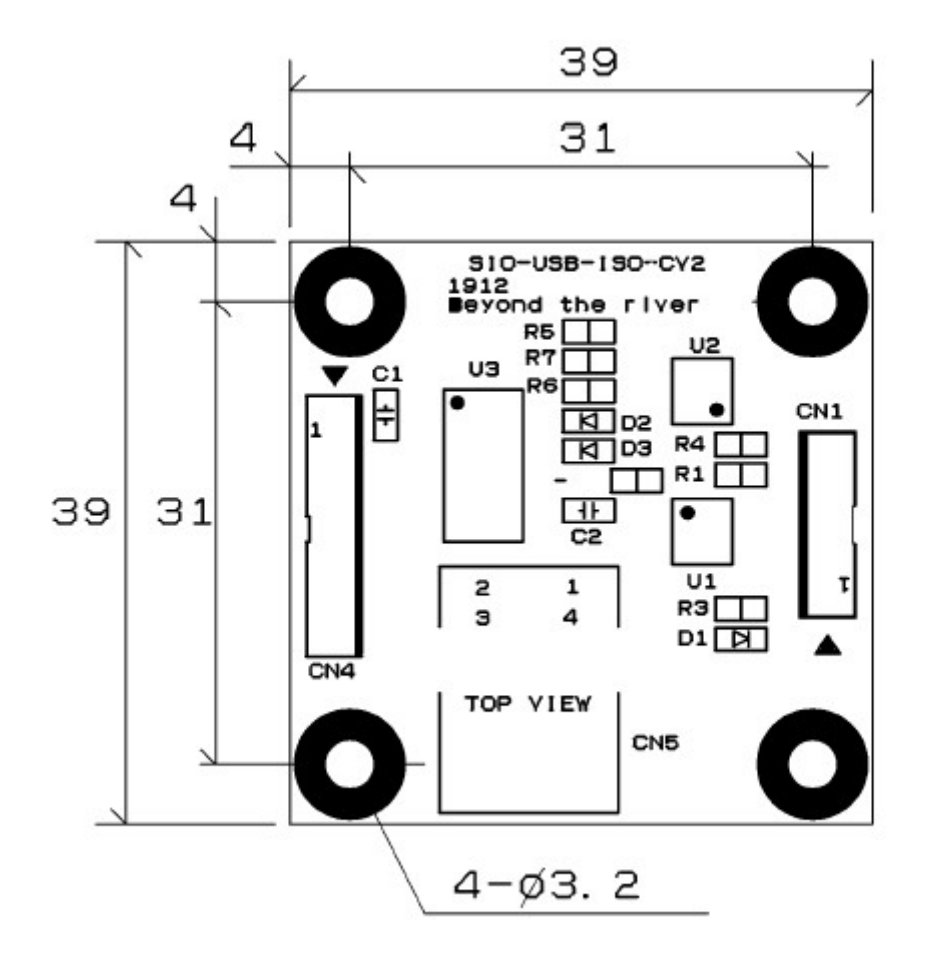

# ◆お問い合わせ、特注ご相談

以下のところにお尋ね下さい。

〒350-1213 埼玉県日高市高萩1141-1 TEL 042 (985) 6982 営業時間 9~17時 FAX 042 (985) 6720 e-mail:info@beriver.co.jp

Homepage : http//beriver.co.jp

## 有限会社ビーリバーエレクトロニクス ©Beyond the river Inc. 20200124